## UCOL VPN Changes – Mac OS X

## Open System Preferences and click on Network

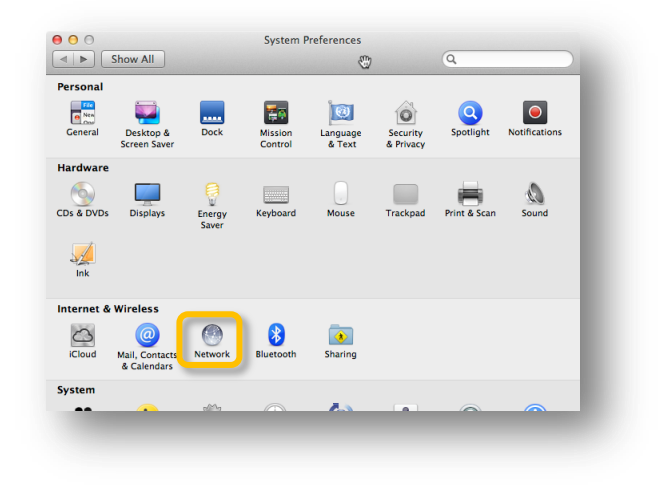

Highlight the VPN connection you use to connect to UCOL

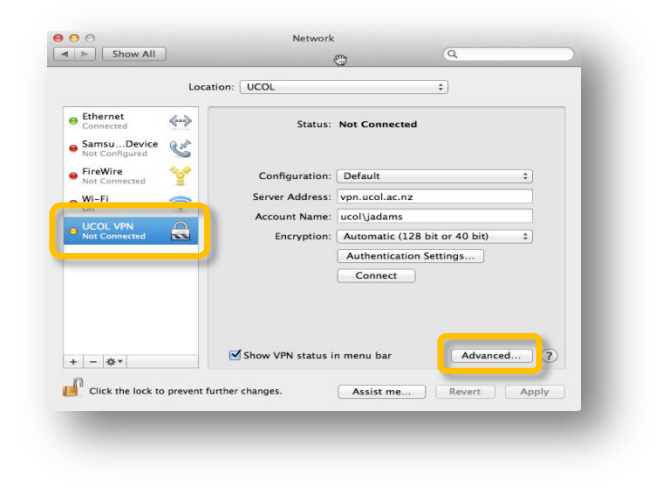

Un-tick Send all traffic over the VPN connection then click the OK button if a setting change was needed.

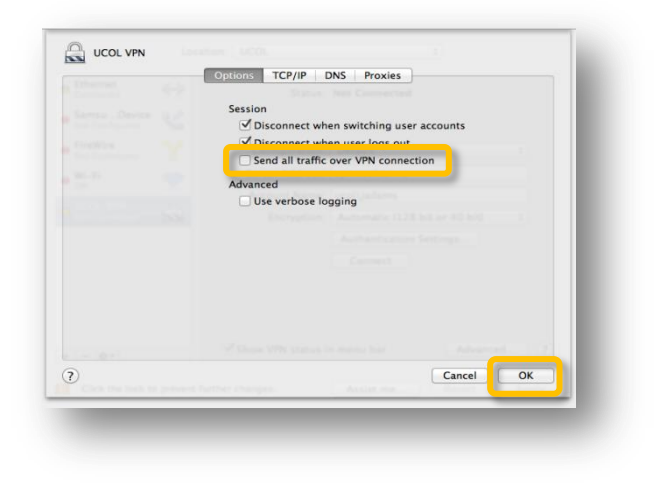

Click the Apply button the Apply button if a setting change was made then close System Preferences